## **ONLINE VOUCHER REDEMPTION**

The following is a guide that will walk you through, redeeming your voucher purchased from the below General Mills products.

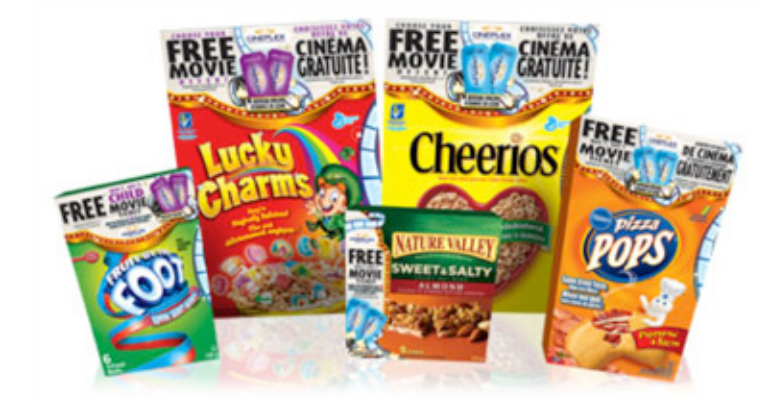

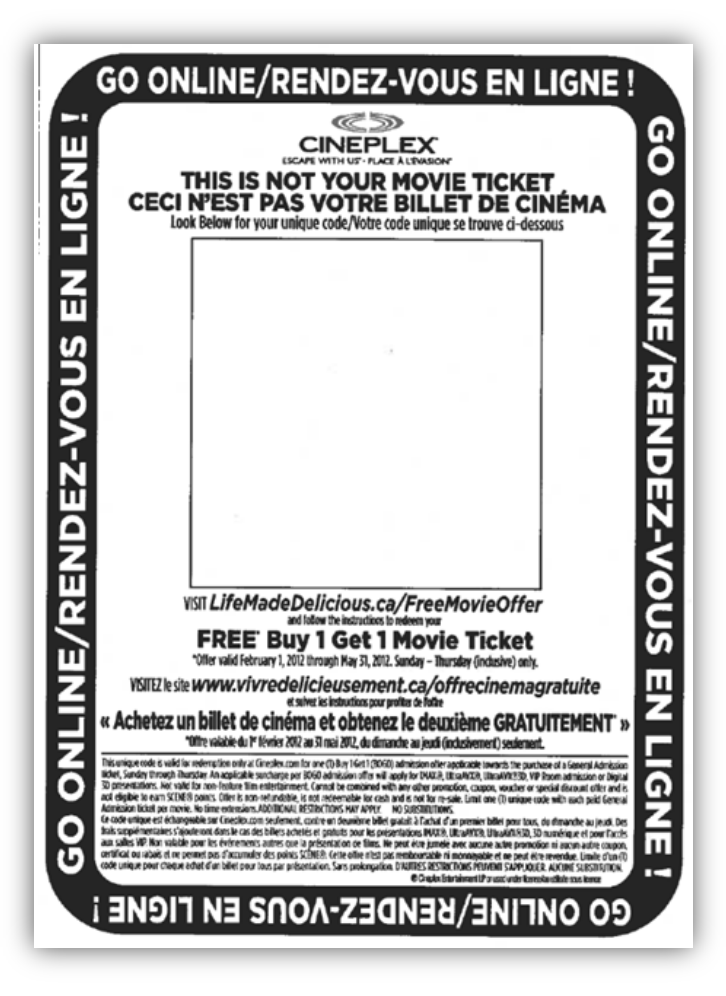

After purchasing your General Mills product you will find inside your UNIQUE VOUCHER CODE. (See example [LEFT]).

Please follow the instructions provided on the coupon.

PLEASE READ YOUR VOUCHER OFFER(S) CAREFULLY!

#### STEP I – GO TO THE SITE

You may begin the process by visiting www.lifemadedelicious.ca/freemovieoffer.

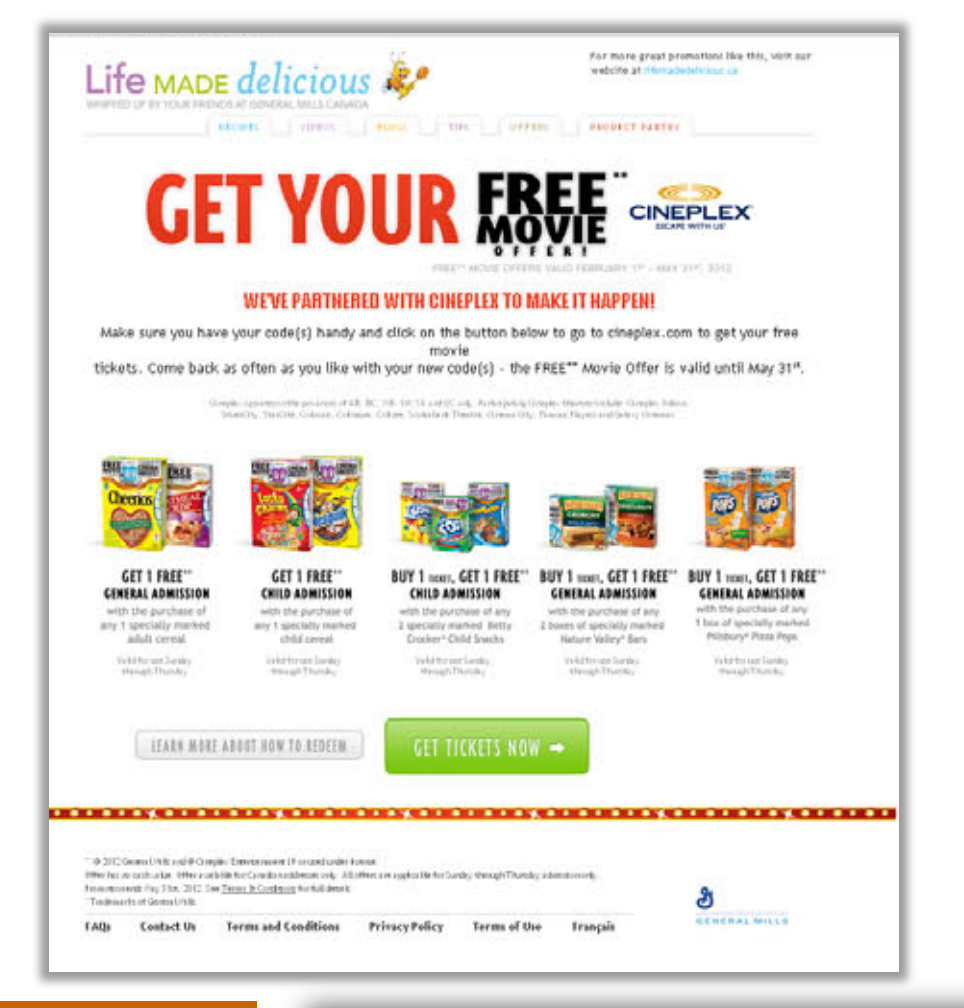

This promotion can be only redeemed online. You will be re-directed to Cineplex.com so that you may select you preferred location / movie / showtime.

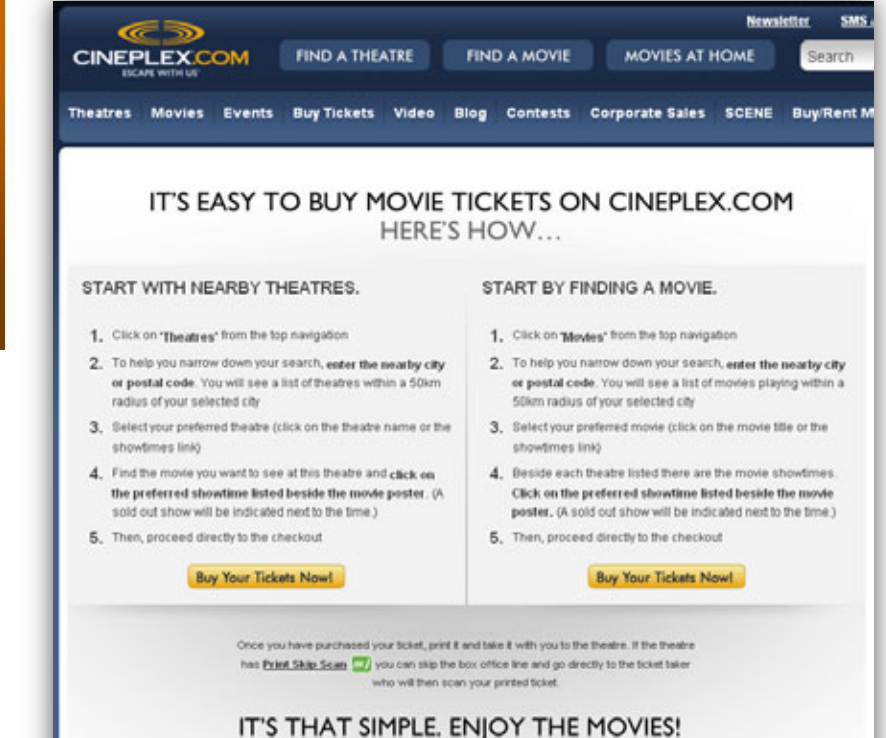

#### STEP 2 – FIND THE LIST OF THEATRES

Click on [THEATRES].

| a         | 250      | i         |               | Let ( | 5- <b>7</b> |           | 1003            | News  | etter SMS Alerts | Version française |
|-----------|----------|-----------|---------------|-------|-------------|-----------|-----------------|-------|------------------|-------------------|
| CINEP     | LEXC     | ом        | FIND A THE    | ATRE  | FIN         | D A MOVIE | MOVIES AT I     | IOME  | Search           | GO                |
| Theatres  | Movies   | Events    | Buy Tickets   | Video | Blog        | Contests  | Corporate Sales | SCENE | Buy/Rent Movies  | Gift Cards        |
| Featured: | Awards F | Race 2012 | Aovie Archive |       |             |           |                 |       |                  |                   |

#### STEP 3 – FIND A THEATRE

Begin typing in your city. A list will begin to populate as you type. Click on the city. Once your city has been selected, click on [REFRESH].

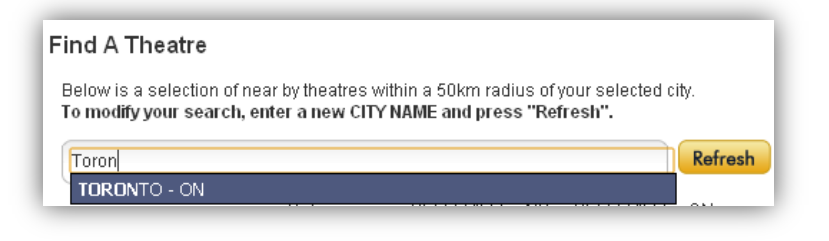

#### STEP 4 – SELECT YOUR PREFERRED THEATRE

From the list provided to you, click on the name of the theatre location you would like to visit.

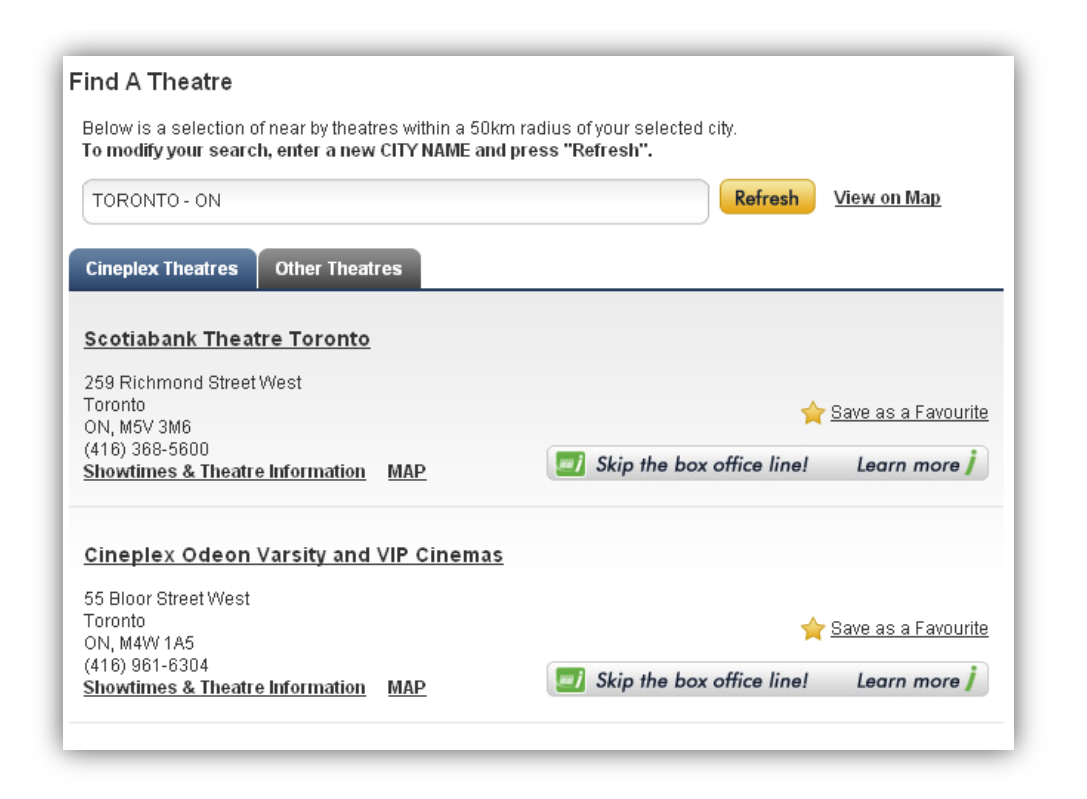

## STEP 5 – SELECT YOUR PREFERRED FILM

Once you have selected your theatre, you will see the theatre's information. Scroll down and you will find a list of films playing for the current date.

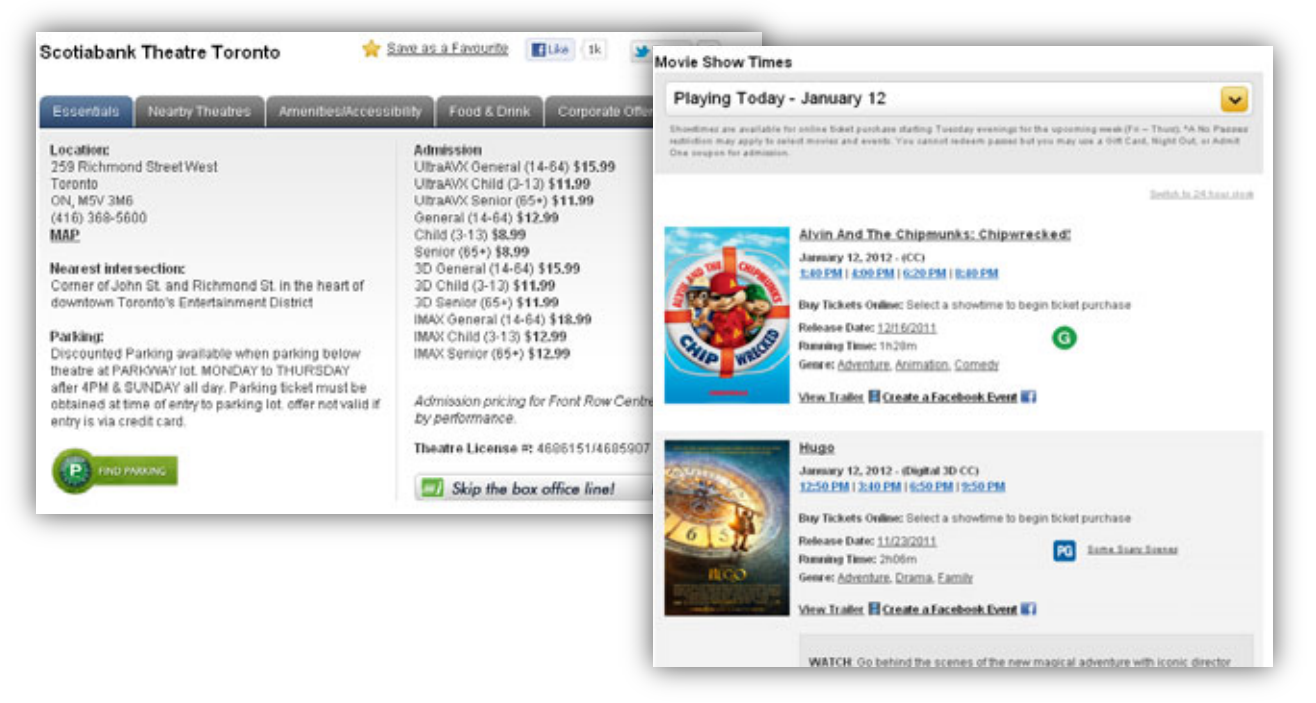

You may change the date you would like to visit by clicking on the drop down menu. Once you have selected your new date, the list of films will automatically be updated.

| Playing Today - January 12 | · · · · · · · · · · · · · · · · · · · |
|----------------------------|---------------------------------------|
| Playing Today - January 12 |                                       |
| Friday, January 13         |                                       |
| Saturday, January 14       |                                       |
| Sunday, January 15         |                                       |
| Monday, January 16         |                                       |
| Tuesday, January 17        |                                       |
| Wednesday, January 18      |                                       |
| Thursday, January 19       |                                       |
| Saturday, January 21       |                                       |
| Quaday January 22          |                                       |

#### STEP 6 – SELECT YOUR PREFERRED SHOWTIME

After you have decided on the date and film, select the showtime you would like to attend by clicking on the options that are available. [i.e.] 1:40pm / 4:00pm / 6:20pm / 8:40pm

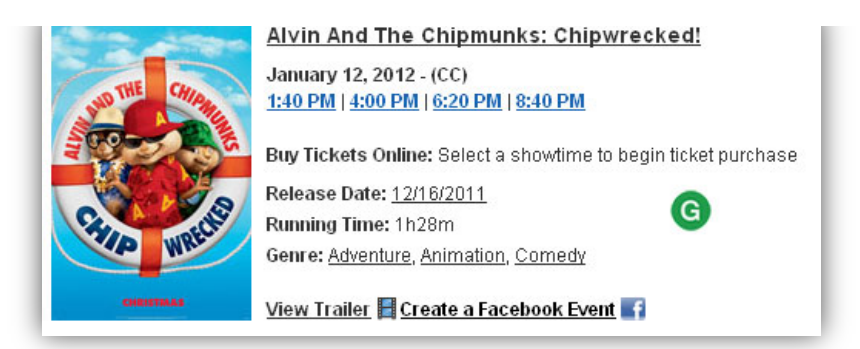

#### STEP 7 – BEGINNING THE PURCHASE PROCESS

You will be prompted to sign into your Cineplex account. If you do not have a Cineplex account, please click [**PROCEED WITH CHECKOUT**].

| ogin SCENE Order Details Oift Card Reder                                                                                                    | mption Order Confirmation Payment Purchase Confirmation                                                                                                    |
|----------------------------------------------------------------------------------------------------|----------------------------------------------------------------------------------------------------|
| Dnline Ticketing: Login                                                                                                    | Time Remaining:                                                                                                    |
| Showtime Information                                                                                                    |                                                                                                    |
| Rise of the Planet of the Apes (PG) - Digital<br>Location:<br>Date:<br>Time:<br>Change Showtime                                                                                    | February 2012         Su Mo Tu We Th Fr Sa         29 30 31 1       2       3       4         5       6       7       8       9       10       11         12       13       14       15       16       17       18         19       20       21       22       32       24       25         26       27       28       9       10 |
| This Theatre is equipped with <b>PRINT SKIP SCAN</b> technology. You <u>MUS</u><br>Box Office by presenting your printed online ticket(s) for scanning at the<br>Purchases are nor | I present your printed online ticket(s) for admittance. By-pass the<br>e control post located near the main entrance to the auditoriums.<br>n-refundable.                                                                                                    |
| Sign in or create your account now.<br>Only information required to complete your order will<br>automatically appear upon sign in.                                                 | Don't want to sign in?<br>You can always complete your online order without<br>creating an account.                                                                                                    |

#### **STEP 8 – SCENE INFORMATION**

If you are a SCENE Member, you may enter in your SCENE information to earn points on your online ticket purchase. If not, you may click [SKIP SCENE & PROCEED WITH CHECKOUT].

| Login SCENE Order Details Gift Card Redemption Order Confirmation                                                                                                    | Payment Purchase Confirmation                                                                                                    |
|----------------------------------------------------------------------------------------------------|----------------------------------------------------------------------------------------------------|
| Online Ticketing: SCENE Information Time                                                                                                    | Remaining:                                                                                                    |
| Showtime Information                                                                                                    |                                                                                                    |
| Rise of the Planet of the Apes (PG) - Digital<br>Location:<br>Date:<br>Time:<br>Change Showtime                                                                                                    | February 2012           Su Mo Tu We Th Fr Sa           29 30 31         1         2         3         4           5         6         7         8         9         10         11           12 13 14         15         16         17         18         19         20         21         22         23         24         25           26         27         28         9         1         2         3         4         5         6         7         8         9         10 |
| This Theatre is equipped with <b>PRINT SKIP SCAN</b> technology. You <u>MUST</u> present your printed online ticket(s) for ad<br>Box Office by presenting your printed online ticket(s) for scanning at the control post located near the main entranc<br>Purchases are non-refundable.                                                                                                    | mittance. By-pass the<br>se to the auditoriums.                                                                                                    |
| OPTIONAL - SCENE Members Earn And Redeem Points If you are a SCENE member you can earn 100 points for your individual ticket purchase. The Primary SCENE Membe earn a bonus 20 SCENE points for this online purchase. Child Tickets in this order will earn the Primary SCENE Me additional 50 SCENE points per Child Ticket purchased (maximum 100 SCENE Points). Please enter your SCENE Full Name on your SCENE cards below. SCENE Card Number: 604646 First and Last Name on SCENE Card: | er placing this order will<br>mber (only) an<br>Card number(s) and the                                                                                                    |
| OPTIONAL - Earn Points On Additional SCENE Cards<br>Additional SCENE Members can earn 100 SCENE points for additional General Admission ticket purchases in this<br>two additional SCENE Members). Please enter any additional SCENE Card number(s) and the Full Name on the SC<br><u>+ Add more SCENE cards here</u>                                                                                                    | transaction (maximum of<br>CENE Card below.                                                                                                    |
| Skip SCENE & Proceed With Checkout Proceed With Checkout                                                                                                    |                                                                                                    |

#### STEP 9 – ENTERING IN VOUCHER CODE

You will be prompted to enter in the amount of tickets you would like to purchase. However, in the case of the online vouchers, please <u>enter in your promotional voucher code</u> <u>FIRST.</u>

| age SCENE Code Details Ort Card Redenption                                                                                                    | Order Conferendion Preyment                                                                                                    | Parchase Confirmation                                              |
|----------------------------------------------------------------------------------------------------|----------------------------------------------------------------------------------------------------|--------------------------------------------------------------------|
| Online Ticketing: Order Details                                                                                                    | Time Remaining:                                                                                                    |                                                                    |
| howtime information                                                                                                    |                                                                                                    |                                                                    |
| lise of the Planet of the Apes (PG) - Digital                                                                                                    | February 2012<br>to the To We th Fr to                                                                                                |                                                                    |
| ocation                                                                                                    | 29 10 11 1 2 3 4<br>5 6 7 8 9 10 11                                                                                                   |                                                                    |
| late:                                                                                                    | 12 13 14 15 16 17 10<br>19 20 21 22 23 24 25                                                                                          |                                                                    |
| Change Showline                                                                                                    | 26 27 28 29 1 2 3<br>4 5 6 7 8 9 10                                                                                                   |                                                                    |
| Thes The are is equipped with PORT SND SCAN technology. You MEDS prov<br>Bas Office by presenting your printed online Scan(b) for scanning at the com-<br>Purchases are non-refur<br>elect Tickets | ent your printed deline Schaft(s) for admittance. By pass the<br>of pool localed near the main enfrance to the auditoriums.<br>dable. |                                                                    |
| Total Iterasc 0<br>Child (3 - 13):<br>Sector (65+):<br>General (18 - 54):<br>Promotion Code or Voucher(0)                                                                                          | 899<br>199<br>1275<br><del>Mhafa Bust</del>                                                                                           | Enter in your unique<br>VOUCHER code and click<br>[ <b>APPLY</b> ] |
| Admission Prices include all applicable Pro                                                                                                    | Inclui and Federal Taxes.                                                                                                    |                                                                    |
| Proceed With Chec                                                                                                    | tout_                                                                                                    | Promotion Code or Voucher(s): What's this?                         |
|                                                                                                    |                                                                                                    | Apply Apply                                                        |

#### \*\*\*NOTE\*\*\* As an example we used the FREE Admission

The page will load and go dim. A box will appear to confirm the redemption you are applying to your order. Click [CONTINUE].

| Time: 6:00PM<br>Change Showtime                                                         | 26 27 28 29 1 2 3<br>4 5 6 7 8 9 10                                                                                                    |
|-----------------------------------------------------------------------------------------|----------------------------------------------------------------------------------------------------|
| This Theatre is equipped with <b>PRINT S</b><br>Box Office by presenting your printed o | KIP SCAN technology. You MUST present your printed online ticket(s) for admittance. By-pass the<br>Inline You have qualified for redemption of a FREE Admission - General Adm Offer<br>Feb 1, 2012 to Feb 29, 2012. |
| Select Tickets                                                                          | It has been added to your Order. Continue                                                                                                    |
| Total Items: 1                                                                          | Child (3 - 13): 0 × x\$8.99<br>Senior (65+): 0 × x\$8.99                                                                                                    |

Redemptions require either 1 or 2 voucher codes, depending on the offer. Redemptions are for either a FREE ticket without any other requirement, or a FREE BOGO (buy one get one free). In some cases offers change based on the date of the showtime you're selecting. Messages on the screen will help you understand the redemption(s) you are achieving, and when additional voucher code(s) or paid admission(s) are needed to complete your order.

### STEP 10 – SELECTING TICKETS

After entering in your voucher code you will notice on the LEFT HAND side that the **[TOTAL ITEMS]** changed to one (1). This means that you currently have 1 ticket to the show.

If you were to change the number of paid admission tickets, you will see that the [TOTAL ITEMS] has changed to two (2) – meaning you now have two tickets to the show.

| Online Ticketing: Order Details                                                                                                    | Time Remaining:                                                                                                    | Adio (011) NO 99(167              |                            |                             |                           |           |
|----------------------------------------------------------------------------------------------------|----------------------------------------------------------------------------------------------------|-----------------------------------|----------------------------|-----------------------------|---------------------------|-----------|
| online Ticketing, Order Denais                                                                                                    | nine Remaining.                                                                                                    |                                   |                            |                             |                           |           |
| Showtime Information                                                                                                    | February 2                                                                                                    | 812                               |                            |                             |                           |           |
| Rise of the Planet of the Apes (PG) - Digital                                                                                                    | Sa No To We II                                                                                                    | Fr Sa                             |                            |                             |                           |           |
| Location:                                                                                                    | 5 6 7 8 9                                                                                                    | 10 11                             |                            |                             |                           |           |
| Time                                                                                                    | 19 20 21 22 2<br>26 27 20 29 1                                                                                                    | 24 25                             |                            |                             |                           |           |
| Change Showtime                                                                                                    | 4 5 6 7 1                                                                                                    | * 10                              |                            |                             |                           |           |
|                                                                                                    |                                                                                                    |                                   | INI                        |                             |                           |           |
| This Theatre is equipped with PTENT SNP SCAN technology. You MUST pro<br>Box Office by presenting your printed online ticket(s) for scanning at the co- | sent your printed online ticket(s) for admittance. By pass to<br>trol post located near the main entrance to the auditorium                                                                                                    | Der<br>15.                        |                            |                             |                           | ——        |
| Purchases are non-rel                                                                                                    | undable.                                                                                                    |                                   |                            | TOTAL ITEN                  | $\Lambda S = 2$           |           |
| Select Tickets                                                                                                    |                                                                                                    |                                   |                            |                             |                           | ,         |
|                                                                                                    |                                                                                                    |                                   |                            | As such, yo                 | ou will receiv            | ег        |
| Total Benns: 1                                                                                                    |                                                                                                    |                                   |                            | Free Admi                   | ission (Promo             | )         |
| Child (3 - 13E 0 M a                                                                                                    | 10.99                                                                                                    |                                   |                            |                             |                           | <i>''</i> |
| General (14 - 64): 0 M                                                                                                    | \$12.75                                                                                                    |                                   |                            | and pay \$                  | 12.75 for the             |           |
|                                                                                                    |                                                                                                    |                                   |                            | General A                   | dmisson                   |           |
| Applied Promotion Code                                                                                                    | r Voucher(s)                                                                                                    |                                   |                            |                             |                           |           |
| General Mills - FFEE Admission - General Adm Offer:                                                                                                    | \$0.00 Adult Cereal 1. 18250000030405                                                                                                    | THE .                             |                            |                             |                           |           |
| Promotion Code or Voucher(                                                                                                    | Whita Test                                                                                                    | ale                               |                            |                             |                           | _         |
|                                                                                                    | Apply Select Hick                                                                                                    | 60                                |                            |                             |                           |           |
|                                                                                                    | and the second second sec |                                   |                            |                             |                           |           |
|                                                                                                    | Total Ite                                                                                                    | ms: 2                             |                            |                             |                           |           |
| Admission Prices include all applicable P                                                                                                    | ovincial and Federal Taxes.                                                                                                    |                                   | Child (3 - 13):            | 0 M ×\$8.99                 |                           |           |
|                                                                                                    |                                                                                                    |                                   | Senior (65+):              | 0 💌 x\$8.99                 |                           |           |
| Proceed With Ch                                                                                                    | ckeut                                                                                                    |                                   | General (14 - 64):         | 1 💌 x\$12.75                |                           |           |
|                                                                                                    |                                                                                                    |                                   | Applied Promo              | tion Code or Youcher(s)     |                           |           |
|                                                                                                    | 64                                                                                                    | meral Mills : FREE Administra     | General Adm Offer          | A 123 X 80.00 A             | at Owen 1, 18250000030405 |           |
|                                                                                                    | ~                                                                                                    | A STATE AND A STATE AND A STATE A | Server of Postfill Office, | 1 1 10 1000                 |                           | Kemove    |
|                                                                                                    |                                                                                                    |                                   | Promotion Code a           | or Voucher(s): What's this? |                           |           |
|                                                                                                    |                                                                                                    |                                   |                            |                             |                           |           |

#### STEP II – ENTERING ADDITIONAL VOUCHER CODES

Multiple redemptions can always be made on the same order, with a maximum of 15 redemptions and/or purchased tickets in any order.

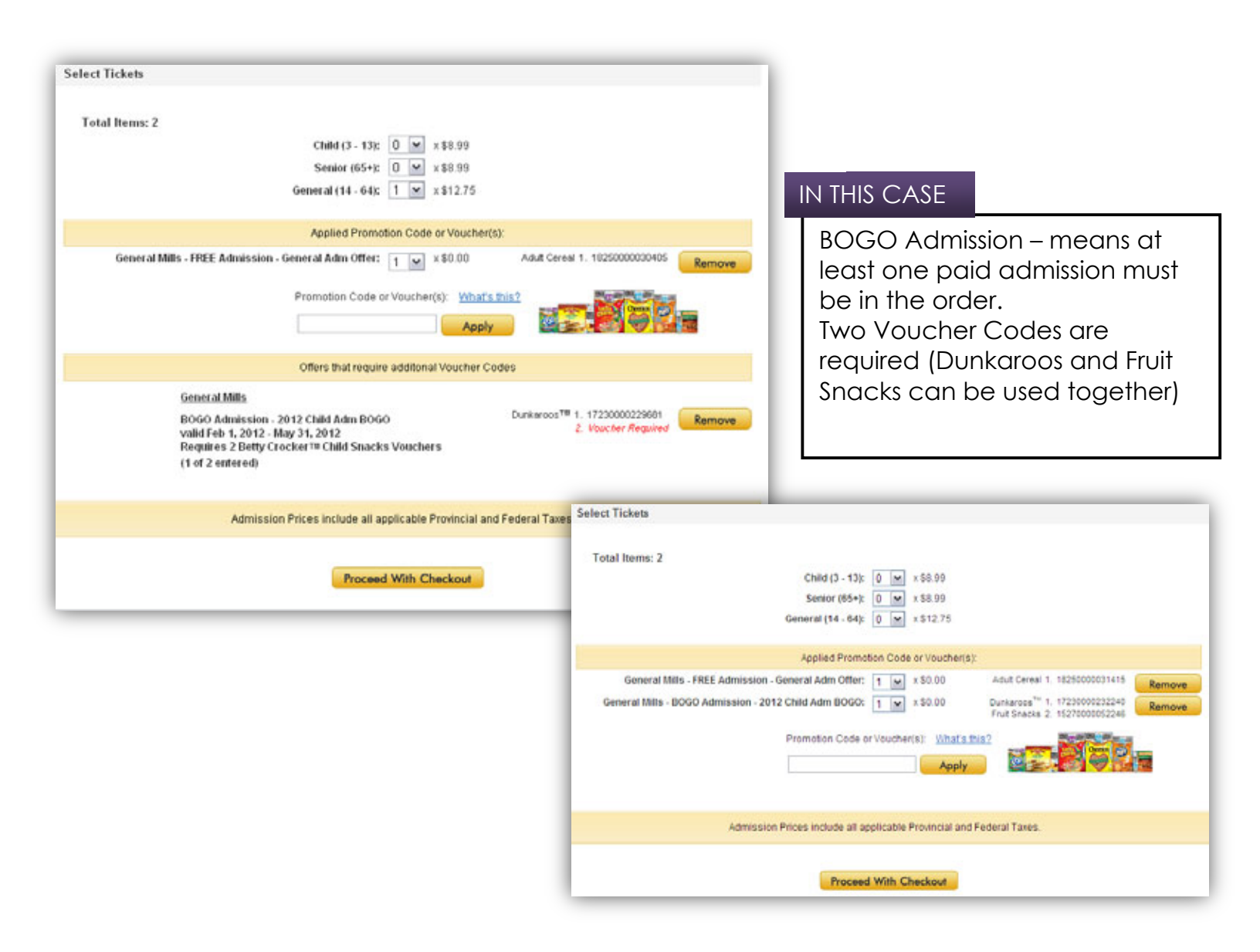

#### \*\*\*NOTE\*\*\*

The General Mills offers are such that 2 voucher codes are needed for redemption when coming from Nature Valley Granola Bars, Fruit Snacks, or Dunkaroos.

Redemption requires 2 voucher codes from Nature Valley Granola Bars (only), or 2 voucher codes from *either* Fruit Snacks or Dunkaroos (they can be used interchangeably).

Nature Valley voucher codes can be used in the same *transaction* as those from Fruit Snacks and Dunkaroos, but *cannot* contribute to the *same* redemption(s).

#### STEP 12 – CONTINUING WITH TRANSACTION

Review your order and click [**PROCEED WITH CHECKOUT**]. If any paid admission tickets are required for the BOGO offers, a message will appear.

| elect Tickets                                                                                                    |        |
|----------------------------------------------------------------------------------------------------|--------|
| Total Items: 2                                                                                                    |        |
| Child (3 - 13): 0 💉 \$8.99                                                                                                    |        |
| Senior (65+): 0 💌 x \$8.99                                                                                                    |        |
| General (14 - 64): 0 💌 × \$12.75                                                                                                    |        |
| * You have entered voucher(s) toward a BOGO (Buy One Get One) ticket which requires you purchase a SCENE Admit or a paid adm<br>ticket in your order. Please select an additional paid admission ticket to qualify for your BOGO redemption. | issior |
|                                                                                                    |        |
| Applied Promotion Code or Voucher(s):                                                                                                    |        |
| General Mills - FREE Admission - General Adm Offer: 1 🔽 x \$0.00 Adult Cereal 1. 18250000031415 Rem                                                                                                    | ove    |
| General Mills - BOGO Admission - 2012 Child Adm BOGO:         1 ≤ x \$0.00         Dunkaroos™ 1. 17230000232240           Fruit Snacks 2. 1527000052246         Fruit Snacks 2. 1527000052246         Rem                                    | ove    |
| Promotion Code or Voucher(s): What's this?  Apply                                                                                                    |        |
| Admission Prices include all applicable Provincial and Federal Taxes.                                                                                                    |        |
| Proceed With Checkout                                                                                                    |        |

\*\*\*NOTE\*\*\* If the voucher code is related to the BOGO promotion, after you have entered your code, a paid admission ticket <u>MUST</u> be selected.

| Total Items: 3 |                                |  |
|----------------|--------------------------------|--|
|                | Child (3 - 13): 0 💉 x \$8.99   |  |
|                | Senior (65+): 0 💌 x \$8.99     |  |
|                | General (14 - 64): 1 × \$12.75 |  |
|                |                                |  |

Once you have selected the correct number of tickets to be purchased click [PROCEED WITH CHECKOUT].

#### STEP 13 – PAYING WITH A GIFT CARD

An overview of your purchase will appear. You will notice on the TOP RIGHT HAND side, there is a summary of the tickets that you ordered.

| Login SCENE Order Details Gift Card Redem                                                                                                    | ption Order Confirmation P                                                                                                    | Payment Purchase Confirmation                                                                                               |
|----------------------------------------------------------------------------------------------------|----------------------------------------------------------------------------------------------------|----------------------------------------------------------------------------------------------------|
| Online Ticketing: Gift Card Redemption                                                                                                    | Time Remai                                                                                                    | aining: 14:40                                                                                                    |
| Showtime Information                                                                                                    |                                                                                                    |                                                                                                    |
| Rise of the Planet of the Apes (PG) - Digital<br>Location: H3VISTASRV (clone of 7112) - Aud # 4<br>Date: Wednesday 1 February 2012<br>Time: 6:00PM                                    | Feb<br>Su Mo T<br>29 30 3<br>5 6<br>12 13 1<br>19 20 2<br>26 27 2<br>4 5 6                                                               | bruary 2012<br>Tu We Th Fr Sa<br>31 1 2 3 4<br>7 8 9 10 11<br>14 15 16 17 18<br>21 22 23 24 25<br>28 29 1 2 3<br>6 7 8 9 10 |
| Seats for this performance are General Admission.                                                                                                    | General (14 - 64): 1 x<br>2012 Child Adm BOGO: 1 x                                                                                       | x \$12.75 = \$12.75<br>1x \$0.00 = \$0.00                                                                                   |
| Change Showtime Change Ticket Quantities                                                                                                    | General Adm Offer: 1                                                                                                    | - Ineretore<br>Total Items: 3 0.00 - 1 x \$0.00                                                                             |
| This Theatre is equipped with <b>PRINT SKIP SCAN</b> technology. You <u>MUST</u> pr<br>Office by presenting your printed online ticket(s) for scanning at the c<br>Purchases are non- | esent your printed online ticket(s) for admittance. By-pas<br>ontrol post located near the main entrance to the auditoria<br>refundable. | - Therefore<br>0 1 x \$0.00 for                                                                                             |
| Payment With Cineplex Gift Card (Optional):<br>Enter the 16 digit Cineplex Gift Card number and 8 digit PIN (both found on reve                                                       | rse of card) to apply the balance of a Gift Card to your C                                                                               | Order. One Gift the Child                                                                                                   |
| Card per transaction. Retain your Gift Card after purchase.                                                                                                    |                                                                                                    | Admission                                                                                                    |
| Gift Card Number:                                                                                                    |                                                                                                    | ○ 1 x \$12.75 for                                                                                                    |
| PIN:                                                                                                    | What's this?                                                                                                    | the GEN<br>Admission.                                                                                                    |
| Order Details                                                                                                    | -                                                                                                    |                                                                                                    |
| Admission Prices include all applicable Provincial and Federal Taxes.                                                                                                    | Subtotal:<br>Service Charge:                                                                                                    | Total Items: 3<br>\$12.75<br>\$0.00 In total, you will be paying<br>\$12.75 for 3 Tickets to the                            |
|                                                                                                    | TOTAL:                                                                                                    | \$12.75 show.                                                                                                    |
|                                                                                                    | Balance Due:                                                                                                    | \$12.75                                                                                                    |
| Proceed With 0                                                                                                    | Checkout                                                                                                    |                                                                                                    |

If you are using a Gift Card to pay for your purchase, you can enter the card number to apply amount. If not, you may skip the section and click [**PROCEED WITH CHECKOUT**].

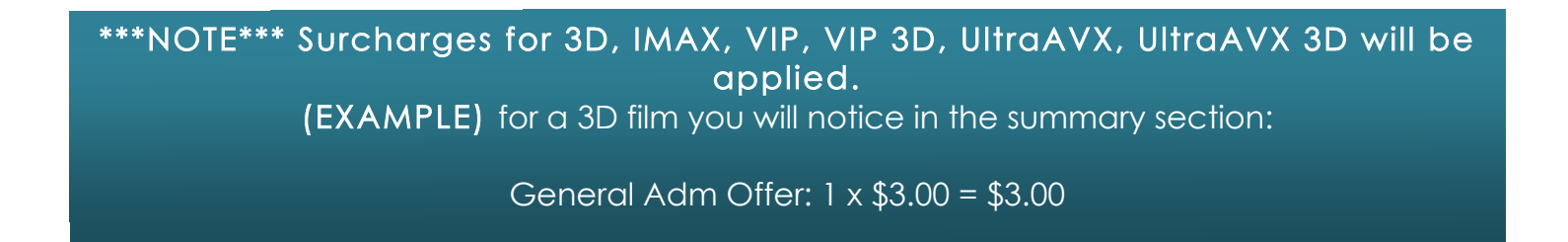

#### **STEP 14 – COMPLETING TRANSACTION**

Before you complete your transaction and begin the payment method an overview of your purchase will be provided to you.

This includes your summary (Location, Date, Showtime, Amount of Tickets selected) and a chance to change your showtime or ticket quantities

|                                                                                        |                                          | Cit care Recempton                                 |                                                  | Order Confirmation                                      |                                       | Payment                                           | >                                          | Purchase Confirmati |
|----------------------------------------------------------------------------------------|------------------------------------------|----------------------------------------------------|--------------------------------------------------|---------------------------------------------------------|---------------------------------------|---------------------------------------------------|--------------------------------------------|---------------------|
| Unline Ticketing:                                                                      | Order Confirmation                       |                                                    |                                                  | Time                                                    | Rema                                  | aining:                                           | 14:38                                      | ADVERTISEMENT       |
| Showtime Information                                                                   |                                          |                                                    |                                                  |                                                         |                                       | 174 y 124                                         |                                            |                     |
| Rise of the Planet of                                                                  | f the Apes (PG) - Digit                  | al                                                 |                                                  |                                                         | Fe<br>Su Mo<br>29 30                  | Tu We Th                                          | 012<br>Fr 5a<br>3 4                        |                     |
| Location: H3VISTASR\<br>Date: Wednesday 1 F<br>Time: 6:00PM                            | V (clone of 7112) - Aud<br>February 2012 | # 4                                                |                                                  |                                                         | 5 6<br>12 13<br>19 20<br>26 27<br>4 5 | 7 8 9<br>14 15 16<br>21 22 23<br>28 29 1<br>6 7 8 | 10 11<br>5 17 18<br>5 24 25<br>2 3<br>9 10 |                     |
| Seats for this performan                                                               | ce are General Admission.                |                                                    |                                                  | General (14 -<br>2012 Child Adm BO                      | 64): 1 x<br>GO: 1                     | \$12.75 =<br>x \$0.00 =                           | \$12.75                                    |                     |
| Change Showtime                                                                        | Change Ticket Quantiti                   | es                                                 |                                                  | General Adm O                                           | fer: 1                                | x \$0.00 =<br>Total It                            | \$0.00<br>tems: 3                          |                     |
| Your Email Address (R/                                                                 | equired Field)                           | Purchases are non-ref                              | undable.                                         |                                                         |                                       |                                                   |                                            |                     |
| Please enter and confirm                                                               | your email address below. Y              | our Purchase Confirm                               | nation will be                                   | sent to this address.                                   |                                       |                                                   |                                            |                     |
| Total onlepies provide with h                                                          | Email Addres                             | s:                                                 | vo con update                                    | Toor prome liere.                                       |                                       |                                                   |                                            |                     |
|                                                                                        | Confirm Email Address                    | 5;                                                 |                                                  |                                                         |                                       |                                                   |                                            |                     |
| Order Details                                                                          |                                          |                                                    |                                                  |                                                         |                                       |                                                   |                                            |                     |
|                                                                                        |                                          |                                                    |                                                  |                                                         |                                       | Total I                                           | tems: 3                                    |                     |
| Admission Prices includ                                                                | le all applicable Provincial a           | ind Federal                                        |                                                  | Subtotal                                                |                                       |                                                   | \$12.75                                    |                     |
| Taxes.                                                                                 |                                          |                                                    |                                                  | Service Charge                                          | 0                                     |                                                   | \$0.00                                     |                     |
|                                                                                        |                                          |                                                    |                                                  | TOTAL                                                   | 6                                     |                                                   | \$12.75                                    |                     |
|                                                                                        |                                          |                                                    |                                                  | Balance Due                                             |                                       |                                                   | \$12.75                                    |                     |
| Payment Ontions                                                                        |                                          |                                                    |                                                  |                                                         |                                       |                                                   |                                            |                     |
| For exhapped executive                                                                 | o olto posticipatos in the Veri          | fed buildee Til en ditter                          | the Court Court                                  | re Cada Di aguar authoritie                             |                                       |                                                   |                                            |                     |
| For enhanced security uns                                                              | e or already enrolled in one (           | of these programs, and<br>Any charges for this tra | d your Credit (<br>insaction will<br>ny payment. | Card Issuer may prompt yo<br>appear on your statement t | u for you<br>rom cin                  | ir payer<br>eplex.com                             | . If                                       |                     |
| credit card may be eligible<br>authentication password t<br>your order includes only S | CENE redemptions you will                | not be prompted for a                              |                                                  |                                                         |                                       |                                                   |                                            |                     |
| credit card may be eligible<br>authentication password t<br>your order includes only S | Credit Card                              | not be prompted for a                              | PayPal                                           | Interac                                                 | Onlin                                 | e                                                 |                                            |                     |

Enter in a Valid Email Address and click [**PROCEED WITH CHECKOUT**] to enter your payment information. A confirmation page will open, however, if you close the window, it is also sent to the email address you entered in.

IF YOU EXPERIENCE ANY ISSUES, PLEASE CONTACT CINEPLEX ENTERTAINMENT. PHONE: 1-800-333-0061 option 8 EMAIL: guestservices@cineplex.com

# **ENJOY THE SHOW!**